## みんなの意見をまとめよう! Microsoft Whiteboardの 機能と使い方

愛知県瀬戸市 小中学校の先生向けICT活用授業デザイン研修 於 效範小学校 2022年7月21日(效範小学校の先生方) 2022年7月22日(瀬戸市の小中学校の先生方)

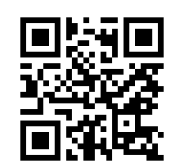

1

team.csvは久留米大学商学部の学生有志による ボランティアサークルです。 https://www.facebook.com/teamcsv

このスライドはteam.csvメンバーが作成しました! (久留米大学 商学部 3年 武田大樹)

#### <sup>そもそも、</sup> 「Microsoft Whiteboard」とは何か?

Microsoft Whiteboardは、WebブラウザやiOS等アプリをはじめとした様々な プラットフォームで利用できるサービスです。その特徴は、

## ほかのユーザーと同じキャンバス上に 書き込みやリアクションをリアルタイムで

#### 簡単に行うことができる共同作業の場!

です。

ほかにも類似のアプリがありますが、Microsoft Whiteboardを選択する理由は、 TeamsやOfficeなどと連携して作業できるため、使い勝手が良いという点が挙げられます。 機会がありましたら、「ほかのホワイトボードアプリも試用してみて、比較してみてください。

# 「Microsoft Whiteboardでは どのようなことができるのか」

まずは、「Microsoft Whiteboard」でできることや使い方を動画で見てみます。

このような動画はたくさんありますので、本日の研修以降、各自で動画を検索して探してみてください。

では、MicroSoft WhiteBoardに関する<mark>動画</mark>を見て ください。

3

# 「Microsoft Whiteboardでは どのようなことができるのか」

いかがでしたか?とても分かりやすい動画の説明でした。 授業だけではなく会議などにも使えますから機能が豊富です。全部を一度に覚える のは大変ですから、ここでは以下の基本的な機能に絞って覚えていきましょう。

●テキスト入力や付箋の挿入

●ペンで書き込む

● リアクション

## 実習1 まずは自分の端末で基本練習

ホワイトボードアプリの良いところは、画面を共有して、みんなで書き込むなどの作業ができることです。最初はそんなに難しいことをせずに、自分だけのホワイトボードを使ってみましょう。

目次 アカウントとは何か? (説明) 例1:テキスト入力や付箋 (メモ)等の挿入 例2:ペンで書き込む 例3:リアクション 特徴:

5

#### アカウントとは何か?

アカウントは何らかのサービスを利用するための会員証や会員番号のようなもので す。

「アカウントを取得する」というのは、会員登録をして会員になるという意味です。

スポーツクラブなどに会員登録する際には、住所や氏名などを登録することになりま すが、インターネット上のサービスでは名前やメールアドレスを中心に登録することに なります。

また、通常、会員番号はサービス提供側が発行しますが、インターネット上のサービスでは、自分のメールアドレスが会員番号の役割を果たします。

#### アカウントとは何か?

会員番号には同じものがあってはなりません。

<mark>メールアドレス</mark>は世界中に<mark>同じものはありません</mark>ので、<mark>会員番号としてふさわしい</mark> ものとなります。

注意点として、 ①メールアドレスなら何でもいいというサービスと、 ②指定されたドメイン名(@マーク以降の文字列)のメールアドレスでなければ ならないものがあります。

Microsoft Whiteboardに関しては、Microsoftのメールアドレスが必要です。 必要な場合は以下のサイトでドメイン名が @outlook.jp となるメールアドレス を取得してください。 https://account.microsoft.com/account/

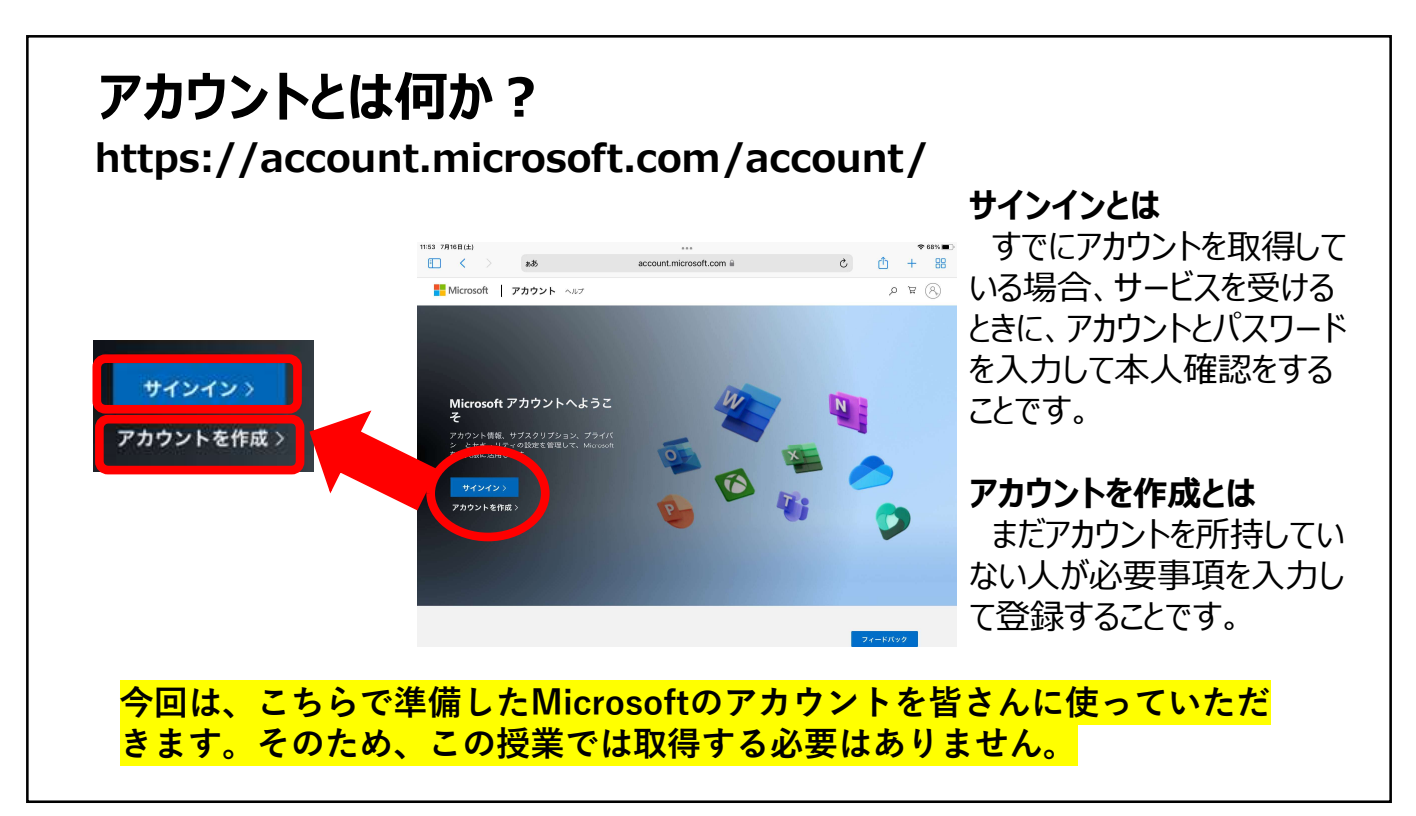

| 例1:テキスト入力や付箋(メモ)等の挿入 |                                                                                              |
|----------------------|----------------------------------------------------------------------------------------------|
|                      | <ul> <li>■面左端の         <ul> <li>「+」のボタンを押すとメモやテキストや画像、表などのテンプレート、といったものを</li></ul></li></ul> |
| Q.                   | 使いたいものを選択して<br>キャンバス上を<br>クリックすると、<br>そこに選択したものを<br>はり付けることが<br>できます                         |

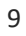

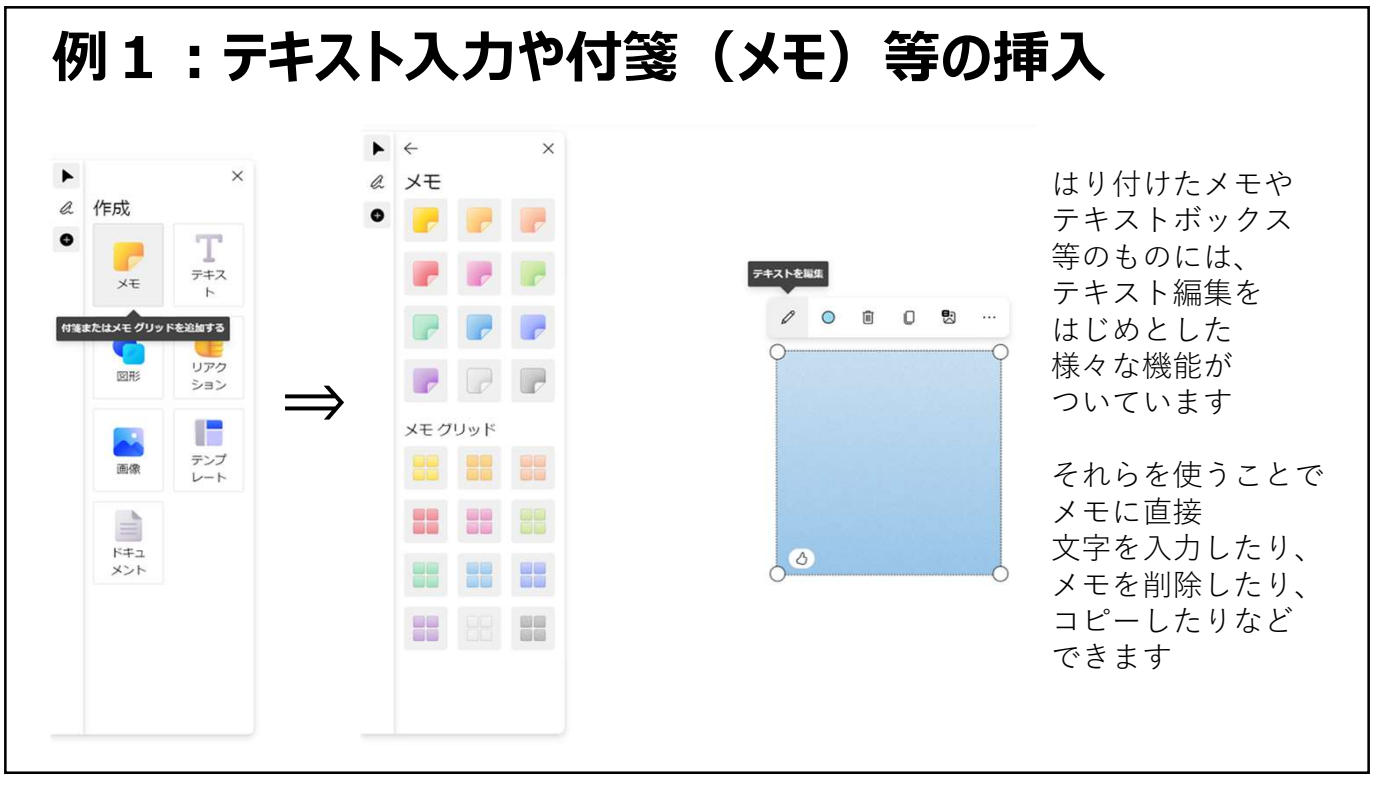

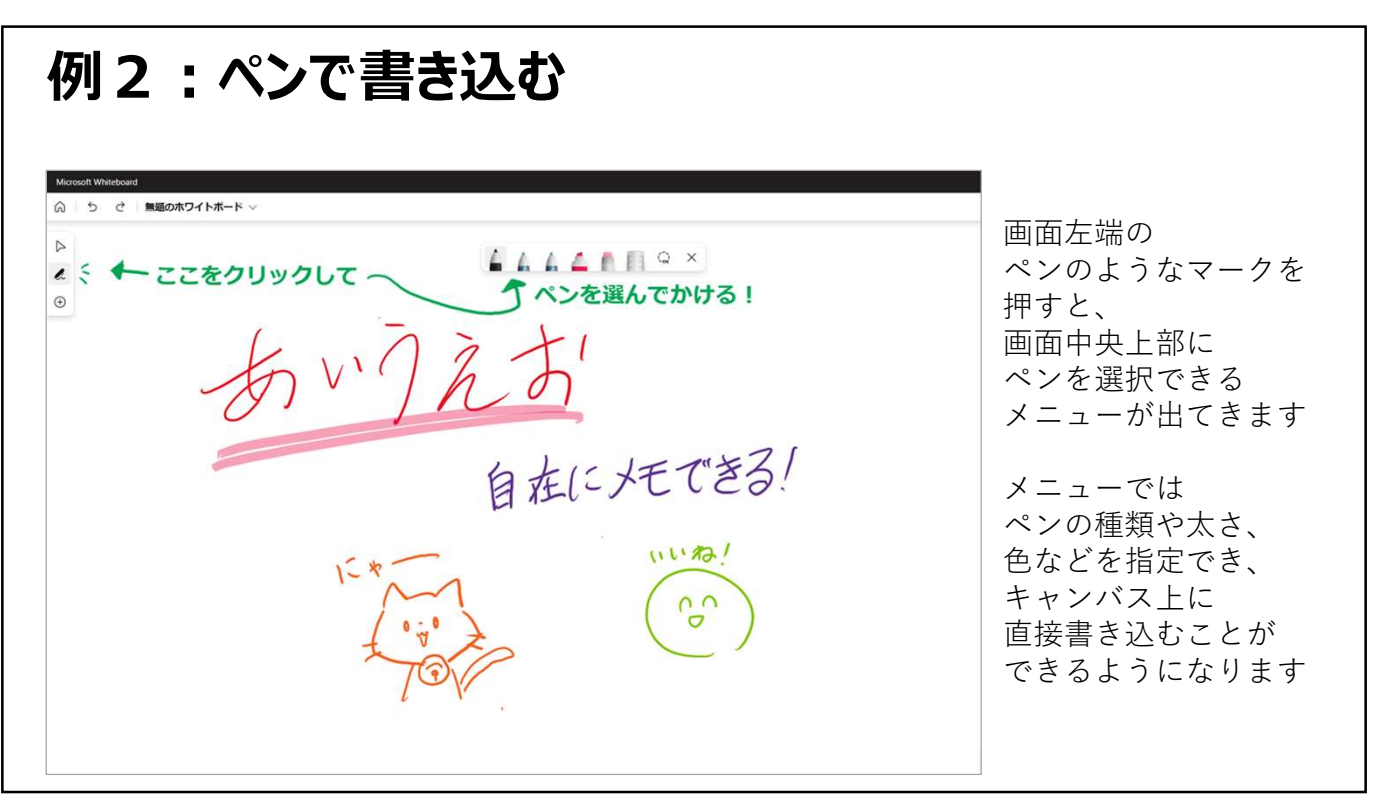

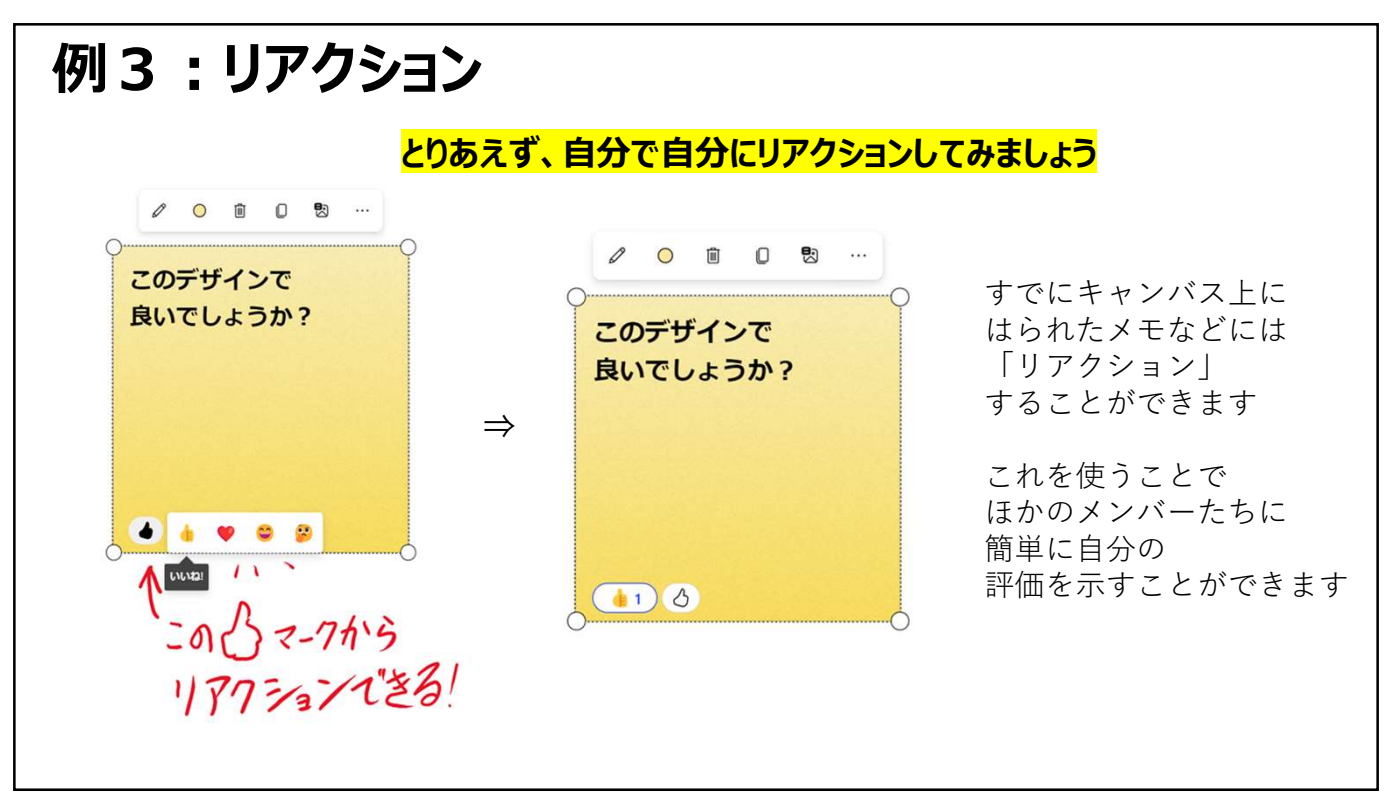

#### 例3:リアクション 「+」メニュー内の「リアクション」からアイコンを選択し、貼り付けることもできます eboard ⊘ 無題のホワイトボード ∨ 6 5 . @ 作成 **T** 7#2 0 0 👷 🖤 🗸 ×ŧ X ? 💧 このデザインで このデザインで ) 🕑 良いでしょうか? 良いでしょうか? スマイルのリアクションの追加 リアクションを追加 テンプレート 画像 ... ۲ ۲ ۲ ۲ .

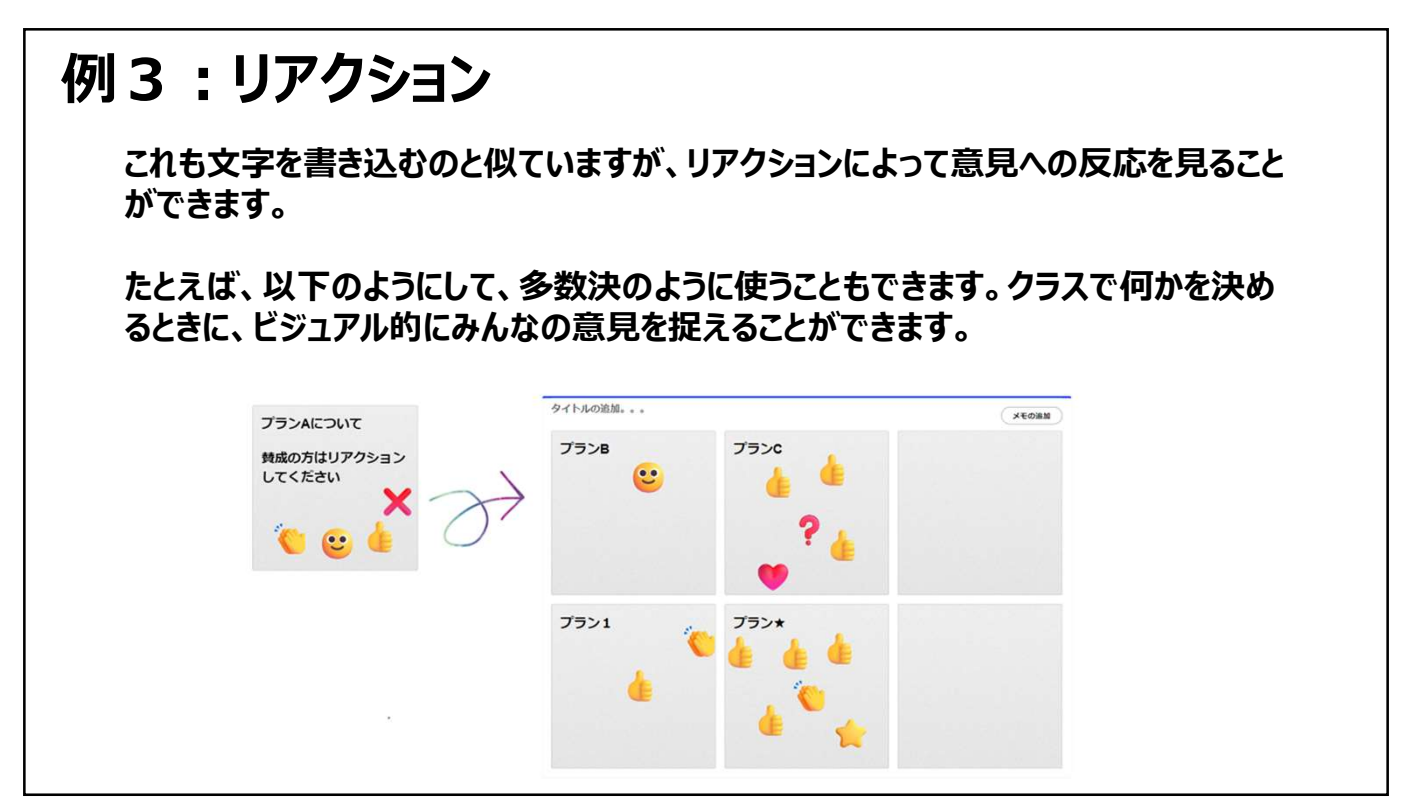

#### 特徴:

意見をまとめていく場面では、その過程が画面で確認できる

Microsoft Whiteboardでは、様々な機能と簡単な操作で、 他のメンバーとリアルタイムで画面上で分かりやすくコミュニケーションがとれるようになり、

効率的に共同作業を進めることができるようになっているのです。

「アクティブラーニング型授業」では、いろんな使い方ができるは ずです。

#### 実習2 共有しましょう

まずは3人程度でグループを作ってください。

一人の画面をみんなで共有します。

#### 作業手順

(代表者の作業) 代表者画面の「共有ボタン」を表示 共有リンクをON リンクをコピー QRコードを専用サイトで作成してリンクをQRコードにする (ここからはほかの人の作業) ほかの人は「iPadのカメラ」でQRコードを読み込む

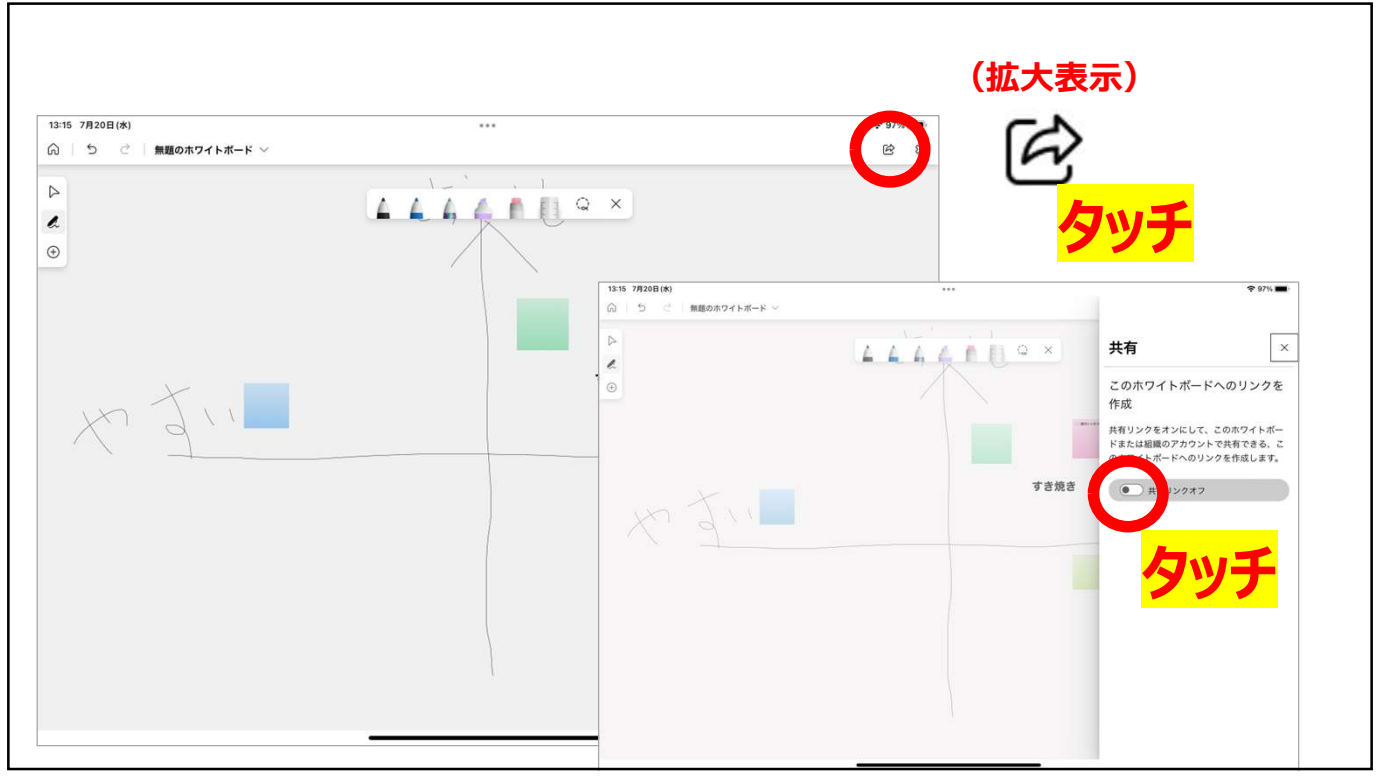

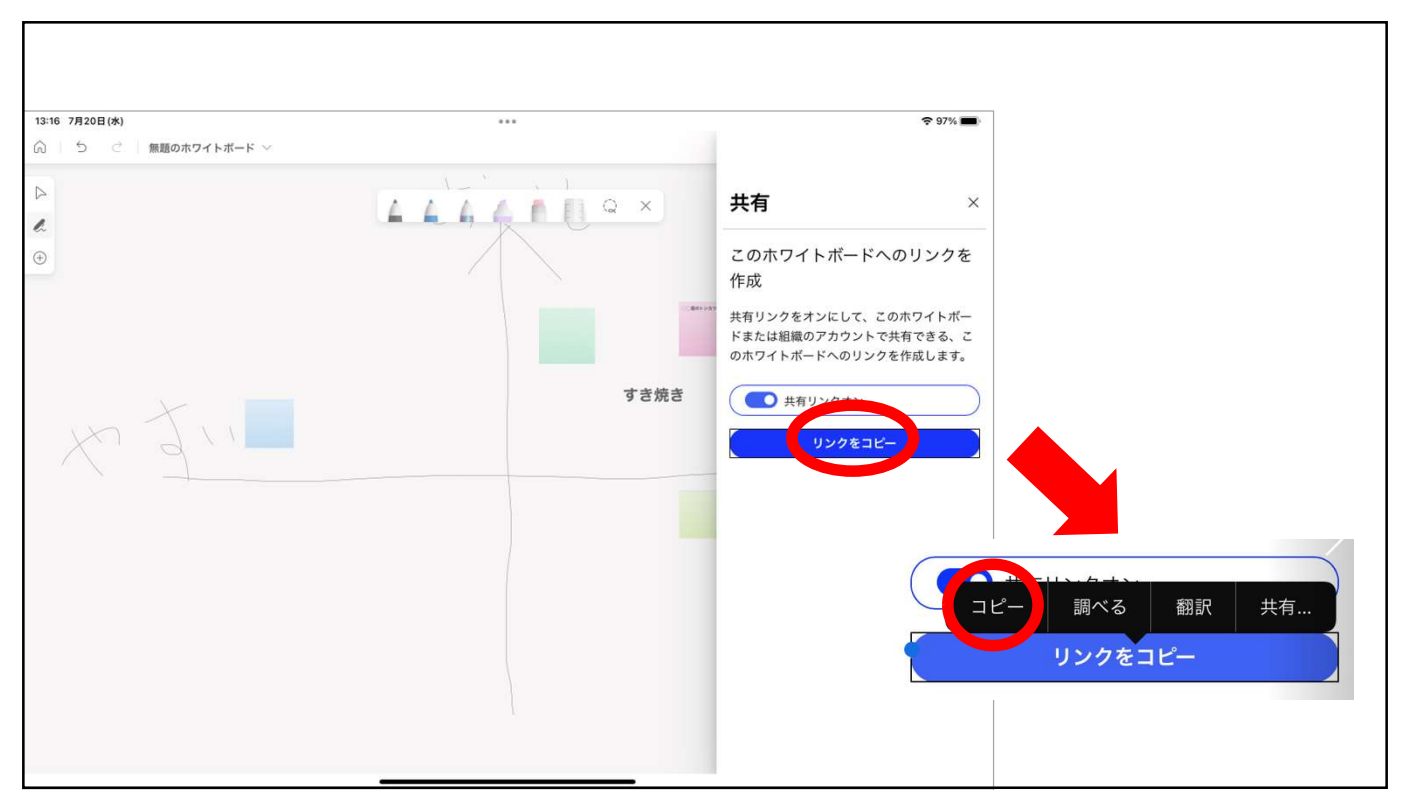

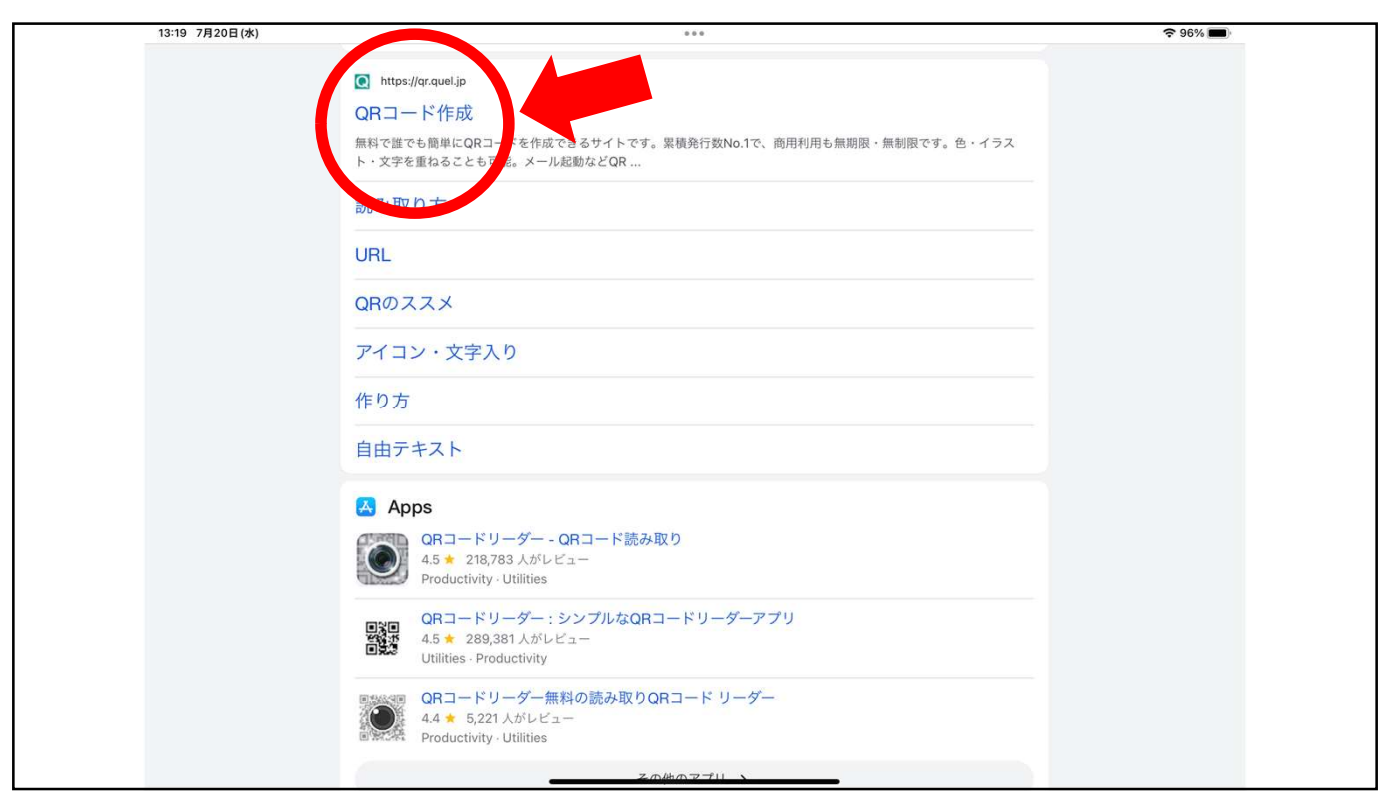

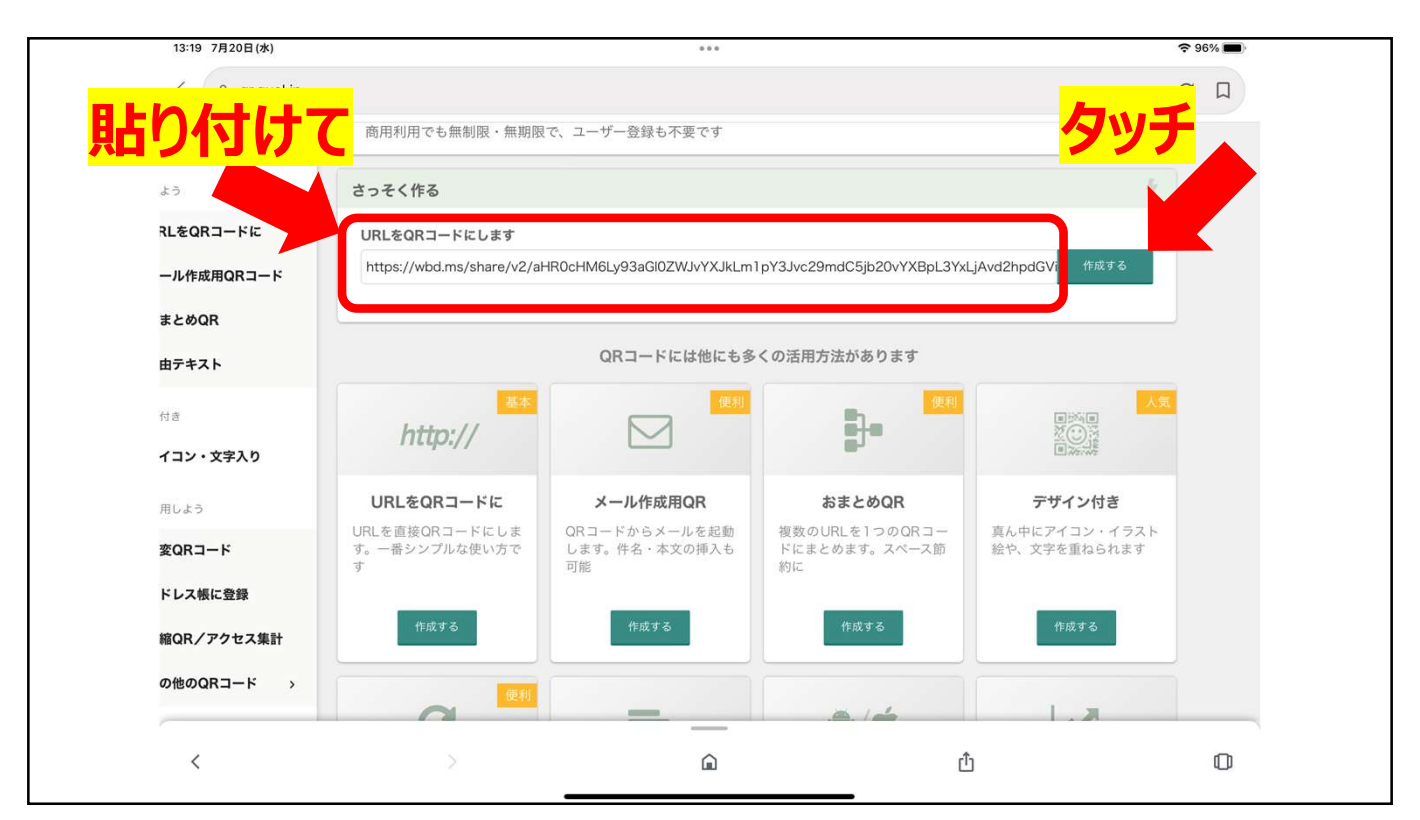

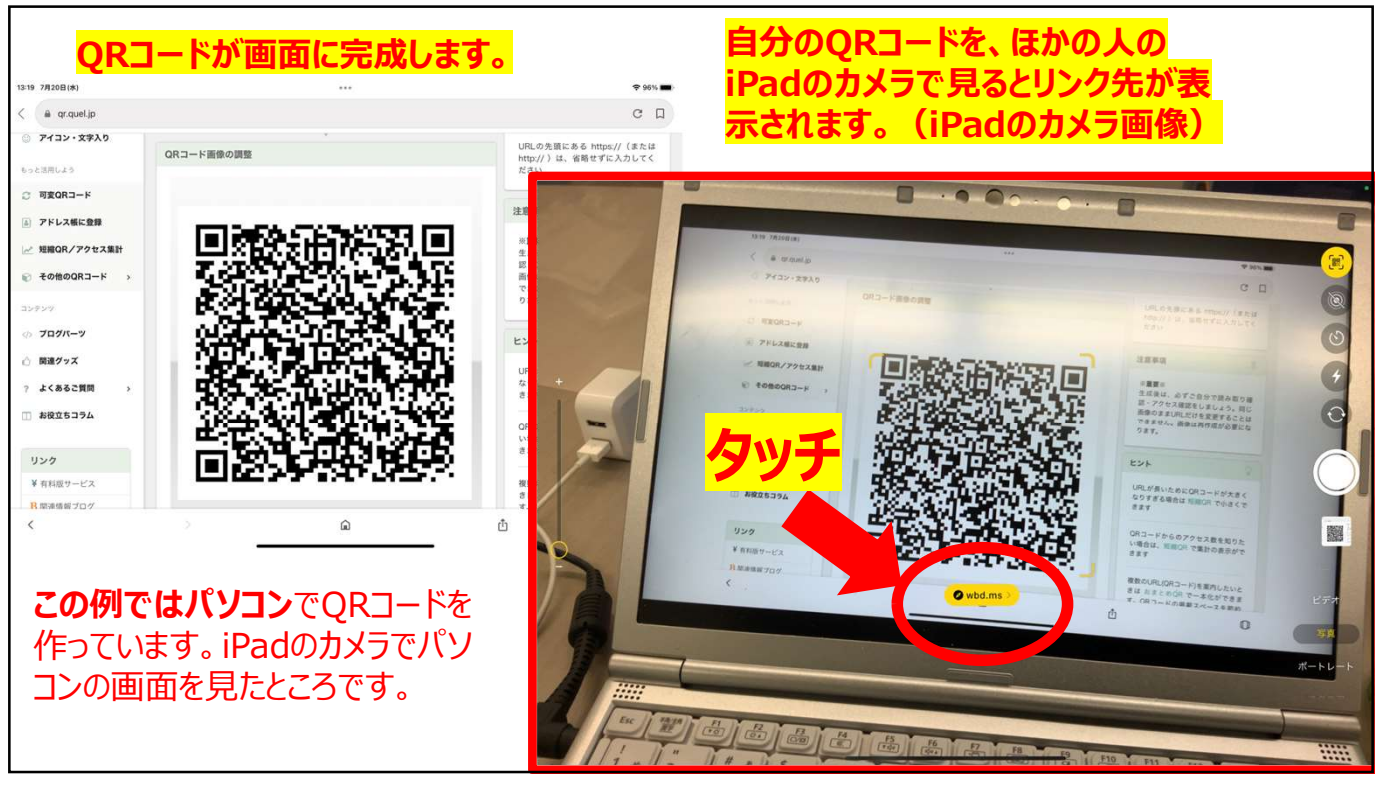

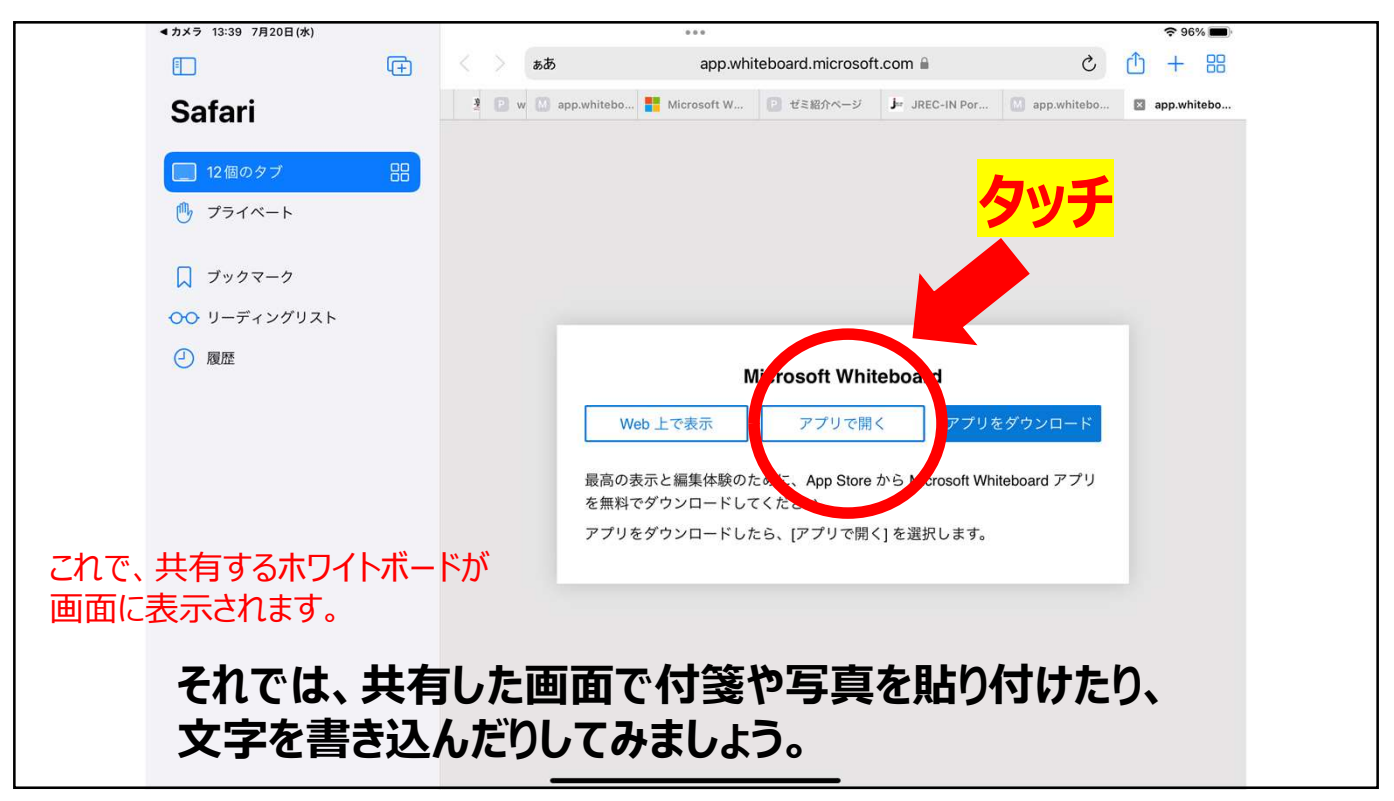